## Offline Evaluation Hands-on

## 1 Introduction

In this hands-on you will use offline evaluation to assess the quality of different search methods. You will use the following data and tools:

- TREC test collection from the first two years of TREC (TREC 1-2).<sup>1</sup> This collection has the following components:
  - Test documents: mainly journal articles from Associated Press (1988-1989), Wall Street Journal (1987-1992) and others
  - 50 test queries (called "topics" in TREC)
  - Binary relevance labels for these queries (called "qrels" in TREC)
- Terrier retrieval engine.<sup>2</sup> This tool provides the means for indexing and retrieving documents. We will discuss both notions later in the course.
- An official TREC evaluation tool trec\_eval.<sup>3</sup>

## 2 Setup

Prepare the data and tools as follows:

- 1. Download the data and Terrier with an already created index from https://yadi.sk/d/ 7xXtOGBQ3E4EyA.
  - (a) Unpack the data and get acquainted with it. You will not use it directly in this handson, but will need it later.
  - (b) Unpack Terrier. You will work with it throughout this hands-on. The above data is already indexed for you in the var/index folder. You will also create different indices yourself later in the course.
- 2. Download trec\_eval from http://trec.nist.gov/trec\_eval/ and compile it by typing make in the corresponding folder.

## 3 Hands-on

Now you will run different search methods and evaluate their results using the offline evaluation paradigm.

- 1. Retrieval
  - (a) Get acquainted with the "Querying" part of the page http://terrier.org/docs/v4.
     2/quickstart\_experiments.html. Do some querying in the interactive mode.

<sup>&</sup>lt;sup>1</sup>http://trec.nist.gov

<sup>&</sup>lt;sup>2</sup>http://terrier.org/

<sup>&</sup>lt;sup>3</sup>http://trec.nist.gov/trec\_eval/

(b) In the Terrier folder, run the following command to retrieve document for 50 test queries:

bin/trec\_terrier.sh -r -Dtrec.topics=<path to the file with TREC topics>
-Dtrec.model=<search method>

Be careful, the underscore in trec\_terrier.sh disappears when copying the command!

- (c) The list of available search methods is available at http://terrier.org/docs/v4.2/ configure\_retrieval.html under "Weighting Models and Parameters". The results for each method are stored in var/results/<search method>.res.
- (d) Run different search methods.
- 2. Evaluation
  - (a) Look through the README file of trec\_eval.
  - (b) Run the following command to evaluate the retrieval results of a search method: trec\_eval -q -m all\_trec <path to the file with TREC qrels> <path to the file with search results>
    Be careful, the underscore symbols disappear when copying the command!
  - (c) The script outputs the evaluation results for each test query and the results averaged over 50 queries.
  - (d) Evaluate different search methods and compare the results.